# 1. T2Med - OE-Schnittstelle (empfohlen)

T2Med-Update auf Version 23.7.1

Seit dem T2Med Update auf Version 23.7.1 werden Schwangerschaftsdaten in der Idt an den #connect übermittelt. Da das Datum (1. Tag der letzten Regel) im falschen Format übermittelt wird, kommt es zu einem Fehler und die Praxis kann für schwangere Patientinnen keine Aufträge erstellen.

Wir haben die Datei (T2Med2labGate.zip) entsprechend angepasst. Ausgetauscht werden müssen nur die beiden Programmdateien, die vorhandene config.xml kann so belassen werden.

- Konfiguration labGate #connectKonfiguration T2MED
  - ACHTUNG:
- Auftrag erstellen

   ACHTUNG:

Diese Version bezieht sich auf die labGate #connect Version 1.36.1 Voraussetzung: .Net Framework 4.8.0 oder höher

Anleitung zur Installation von labGate #connect unter c. labGate #connect - Installation

| File                          | Modified                   |
|-------------------------------|----------------------------|
| ZIP Archive T2Med2labGate.zip | Jul 12, 2023 by Andy Bertz |

ACHTUNG

Im AIS gibt es die Möglichkeit mehrere OE's zu hinterlegen. Mitunter führt jedoch eine mehrfach Hinterlegung zu Problemen bei der Auftragserstellung und dem Rückschrieb.

Falls ein userbezogenes Netzlaufwerk benötigt wird kann diese Anleitung genutzt werden.

### Konfiguration labGate #connect

Öffnen Sie per **Rechtsklick** auf das labGate #connect-Symbol die Einstellungen über "**Konfigurieren....**".

| Konfigurieren             |         |
|---------------------------|---------|
| labGate im Browser öffnen | •       |
| Beenden                   | <u></u> |

Wechseln Sie zum Reiter "**Module**" und wählen Sie im Bereich "Import" die Option "LDT". Anschließend klicken Sie "Konfigurieren...".

| labGate                          | #connec                               | t                                   |                      |          |             | $\times$ |
|----------------------------------|---------------------------------------|-------------------------------------|----------------------|----------|-------------|----------|
| Allgemein                        | Module                                | Sonstiges                           | Aktualisie           | erung    | Wartung 1   | F        |
| Import<br>Legen S<br>#connec     | ie fest, vor<br>ct importier          | n welcher Q<br>t werden sol         | uelle Dater<br>llen. | n in lab | Gate        |          |
| LDT                              |                                       |                                     | ~                    | Konf     | ligurieren  |          |
| Zielsyste<br>Legen S<br>werden s | em<br>iie fest, zu<br>sollen.         | welchem Sy                          | stem die D           | )aten ü  | bermittelt  |          |
| labGate                          |                                       |                                     | $\sim$               | Konf     | ligurieren  |          |
| Export<br>Legen S<br>sollen.     | ie fest, wo                           | hin die Auftr                       | agsdaten (           | exportie | ert werden  |          |
| LDT 82                           | 18                                    |                                     | ~                    | Konf     | figurieren  |          |
| Eigenstä<br>Konfiguri<br>IabGate | indige Moo<br>ieren Sie d<br>#connect | dule<br>lie Module d<br>ermöglicher | ie zusätzlio         | he Fur   | nktionen in |          |
|                                  | Eigenst                               | ändige Mod                          | ule konfigu          | urieren. |             |          |
|                                  |                                       |                                     | ОК                   |          | Abbreche    | n        |

Füllen Sie nun die Felder unter "Allgem ein" und "Erweitert" wie im Bild dargestellt aus.

Bitte falls ein **"U: Laufwerk"** genutzt wird Pfad der Import-Datei entsprechend anpassen.

| 🚺 LDT-Import-Konfigur  | ation X                |
|------------------------|------------------------|
| Allgemein Erweitert    |                        |
| Import                 |                        |
| Import-Typ:            | Datei 🗸                |
| Import-Datei:          | C:\AIS\OUT\pat.ldt 🕕   |
| Import-Dateien:        | 0                      |
| Encoding:              | ISO-8859-1 ~           |
| Fehlerbehandlung       |                        |
| Fehlerbehandlungsart:  | Import-Datei löschen 🗸 |
| Ziel-Verzeichnis:      |                        |
|                        | OK Abbrechen           |
| 🚺 LDT-Import-Konfigura | ation X                |
| Allgemein Erweitert    |                        |
| Datenaufbereitung      |                        |
| Heilfürsorge als Kass  | enpatient erkennen 🕕   |
|                        |                        |
|                        |                        |

Für die GDT Export Einstellungen wählen Sie im Bereich **"Export**" die Option **"LDT 8218"** aus. Anschließend klicken Sie auf **"Konfigurieren...**".

| 🔼 labGate #connect                                                                                                  | × |
|----------------------------------------------------------------------------------------------------|---|
| Allgemein Module Sonstiges Aktualisierung Wartung                                                                   | ۲ |
| Import<br>Legen Sie fest, von welcher Quelle Daten in labGate<br>#connect importiert werden sollen.                 |   |
| LDT V Konfigurieren                                                                                                 |   |
| Zielsystem<br>Legen Sie fest, zu welchem System die Daten übermittelt<br>werden sollen.                             |   |
| labGate $\checkmark$ Konfigurieren                                                                                  |   |
| Export<br>Legen Sie fest, wohin die Auftragsdaten exportiert werden<br>sollen.                                      |   |
| LDT 8218 V Konfigurieren                                                                                            |   |
| Eigenständige Module<br>Konfigurieren Sie die Module die zusätzliche Funktionen in<br>labGate #connect ermöglichen. |   |
| Eigenständige Module konfigurieren                                                                                  |   |
| OK Abbrecher                                                                                                    |   |

Füllen Sie nun die Felder unter "Allgem ein" und "Labor" wie im Bild dargestellt aus.

Unter Dateiname bitte folgendes einfügen:

T2MED\_{nr}.ldt

Im Reiter **"Labor"** muss genau das Lab or to zel aus der Anbindungseinstellung der Laborverwaltung eingetragen werden, wie es im weiteren Verlauf in T2MED konfiguriert wird, sonst ist ein Laborbuchrückschrieb nicht möglich!

| LDT 8218-Export-M    | Konfigu | uration    |            |          | $\times$     |
|----------------------|---------|------------|------------|----------|--------------|
| Allgemein Arzt       | Betr    | iebsstätte | Labor      | Erweiter | t Benutz 🔸 🕨 |
| Ausgabe              |         |            | CMD.       |          |              |
| Ausgabe-Verze        | ichnis: | C:\AIS\I   | EMP        |          | 🕕            |
| Dateiname:           |         | T2MED_     | {nr}.ldt   |          | 0            |
| Zeichensatz:         |         | ISO-8859   | 9-1        |          | $\sim$       |
| Rückschreibun        | ig:     | eine Date  | ei pro Auf | ftrag    | $\sim$       |
| Erweitert            |         |            |            |          |              |
| KBV-Prüfnumm         | er:     |            |            |          |              |
|                      |         |            |            |          |              |
|                      |         |            | 0          | K        | Abbrechen    |
| LDT 8218-Export-k    | Configu | iration    |            |          | ×            |
| Aller and size A and | Detri   |            | Labor      | Freedor  | Denida       |
| Aligemein Arzt       | Detr    | lebsstatte | Labor      | Erweiter |              |
| Labor:               | abor2   |            |            |          |              |
|                      | 00012   |            |            |          |              |
| Labomame:            |         |            |            |          |              |
| Straße:              |         |            |            |          |              |
| Postleitzahl:        |         |            |            |          |              |
| Ort:                 |         |            |            |          |              |
|                      |         |            |            |          |              |
|                      |         |            |            |          |              |
|                      |         |            |            |          |              |
|                      |         | N          |            |          |              |
|                      |         | 3          |            |          |              |
|                      |         |            |            |          |              |
|                      |         |            |            |          |              |
|                      |         |            |            |          |              |
|                      |         |            | C          | Ж        | Abbrechen    |
|                      |         |            | _          |          |              |

Als letztes den Reiter **"Erweitert"** in der Export-Konfiguration entsprechend des Screenshots anpassen und die Konfiguration komplett schließen.

| Betriebsstätte | Labor | Erweitert        | Benutzerdefinierte Fe | lder 📘 |
|----------------|-------|------------------|-----------------------|--------|
| Feldkennungen  |       |                  |                       |        |
| Diagnose:      |       | FK 4207          | 7 (Aktuelle Diagnose) | $\sim$ |
| Anforderung    | en:   | FK 4205          | 5 und FK 8410/8411    | $\sim$ |
| Feldinhalte    |       |                  |                       |        |
| 8432           |       | nicht üb         | ertragen              | $\sim$ |
| 8433           |       | nicht üb         | ertragen              | $\sim$ |
| 9103           |       | nicht übertragen |                       | $\sim$ |
|                |       |                  |                       |        |
|                |       |                  |                       |        |
|                |       |                  |                       |        |
|                |       |                  |                       |        |
|                |       |                  |                       |        |
|                |       |                  |                       |        |
|                |       |                  |                       |        |
|                |       |                  |                       |        |

## Konfiguration T2MED

Öffnen Sie T2MED und wählen Sie in der linken Spalte "HAUPTMENÜ" aus und wechseln dann auf "LABOR".

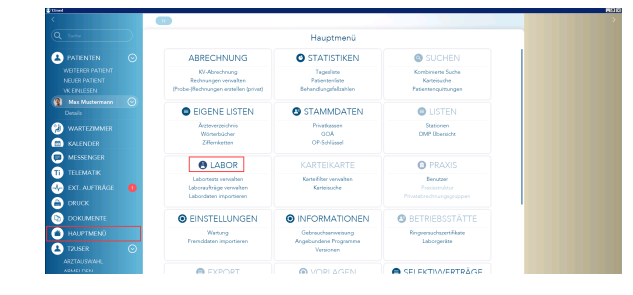

Wählen Sie hier zuerst in der rechten Navigationsspalte **"LABORE"** aus, um zu prüfen, ob Ihr Labor bereits eingerichtet ist.

Sollte noch kein Labor vorhanden sein, klicken Sie rechts auf "**NEU**" und tragen den Labornamen und ein beliebiges Laborkürzel ein. Dieses Laborkürzel ist auch wichtig für die Konfiguration in labGate #connect.

Anschließend bestätigen Sie mit dem blauen Haken-Button und beenden über "SCHLIESSEN".

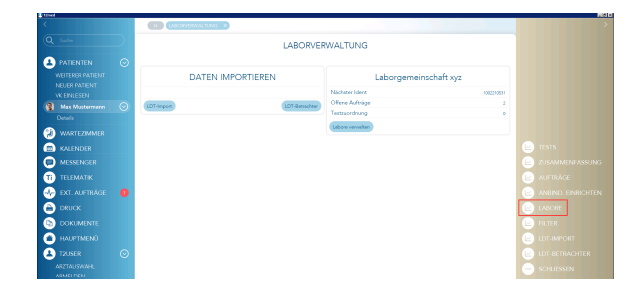

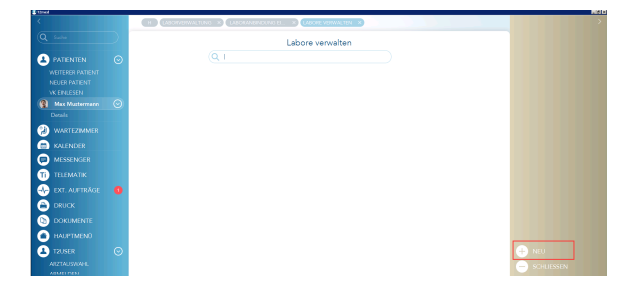

|                     | v                     |             |
|---------------------|-----------------------|-------------|
| Kildel              | later 1               |             |
| Name                | Laborgemeinschaft sys | 🕀 Non       |
| Ziffern importieren | nicht importieren     | Löschen     |
| PK 8311 verwenden   |                       | 😑 Schließen |
|                     |                       |             |

LABORVERWALTUNG

DATEN IMPORTIEREN

Als Nächstes wählen Sie in der LABORVERWALTUNG auf der rechten Seite "ANBINDUNG EINRICHTEN".

0

00000000000

Für das **Laborkürzel** verwenden Sie das unter LABORE verwendete Kürzel.

Der Pfad für das Austauschverzeichnis stellen Sie entsprechend Ihrer Installation ein - hier C:\AIS\TEMP

Betriebsmodus: "Start bei erster Messung"

Im Programmpfad von T2med muss di ese Datei (T2Med2labGate (oben zum Download verfügbar)) angegeben werden.

Die heruntergeladene Datei legen Sie am besten zusammen mit der **config. xml** in dem Ordner z.B. **C:\AIS** ab

Unter **Parameter** stellen Sie bitte folgendes ein:

#### --process-start-args file=\${EXPORTFILE}

Danach klicken Sie auf das Häkchen, damit die Einstellungen gespeichert werden.

| ·                                                                                                 |                                                                         |                                                                                  |                                                                                                    | EX~                                                          |
|---------------------------------------------------------------------------------------------------|-------------------------------------------------------------------------|----------------------------------------------------------------------------------|----------------------------------------------------------------------------------------------------|--------------------------------------------------------------|
|                                                                                                   |                                                                         | Destroyed the                                                                    | X CARDINANDINO B. X                                                                                                    |                                                              |
|                                                                                                   |                                                                         |                                                                                  | Laboranbindung einrichten                                                                                                    |                                                              |
| Patienten                                                                                         | 0 Laborki                                                               |                                                                                  |                                                                                                    |                                                              |
| Morgen 1A_Guten                                                                                   |                                                                         |                                                                                  |                                                                                                    |                                                              |
| Varteamilier<br>Valaadaa                                                                          |                                                                         |                                                                                  |                                                                                                    |                                                              |
| Autoriue:                                                                                         |                                                                         |                                                                                  |                                                                                                    |                                                              |
|                                                                                                   |                                                                         |                                                                                  |                                                                                                    |                                                              |
|                                                                                                   |                                                                         |                                                                                  |                                                                                                    |                                                              |
|                                                                                                   |                                                                         |                                                                                  |                                                                                                    |                                                              |
|                                                                                                   |                                                                         |                                                                                  |                                                                                                    |                                                              |
|                                                                                                   |                                                                         |                                                                                  |                                                                                                    |                                                              |
|                                                                                                   |                                                                         |                                                                                  |                                                                                                    |                                                              |
|                                                                                                   |                                                                         |                                                                                  |                                                                                                    |                                                              |
|                                                                                                   |                                                                         |                                                                                  |                                                                                                    |                                                              |
|                                                                                                   |                                                                         |                                                                                  |                                                                                                    |                                                              |
|                                                                                                   |                                                                         |                                                                                  |                                                                                                    |                                                              |
|                                                                                                   |                                                                         |                                                                                  |                                                                                                    |                                                              |
|                                                                                                   |                                                                         |                                                                                  | and and the second second                                                                                                    |                                                              |
|                                                                                                   |                                                                         |                                                                                  | Laboranbindung                                                                                                    | 8 9                                                          |
|                                                                                                   |                                                                         |                                                                                  | Laboranbindung                                                                                                    | 8                                                            |
| Mexencer                                                                                          | Libertós                                                                | e                                                                                | Laboranbindung                                                                                                    | 0                                                            |
| Messenger                                                                                         | Contraction Contraction                                                 | eft<br>wesselvelst                                                               | Laborarbindung                                                                                                    | CM022MaChalcases                                             |
| ) Messenger<br>) PasMed                                                                           | Laborközz     Actaszón     Derközz                                      | at"<br>verseichnis"<br>oden                                                      | Laborarbindung Onere Adebag ColOTD# Pagangar Testa case Kanog Pagangar Pagangar Paga | CV67556cDalGet ave                                           |
| ) Messenger<br>) Passford<br>) Telemažik                                                          | Laboridiza     Austrando     Bertelorue     Orlt-System                 | ef"<br>norsaldvila"<br>edus<br>n. Select Auftragaserie                           | Laborarbindung<br>Coottor<br>Tertor ene filosop<br>Brotor ene filosop<br>Brotor ene filosop<br>Brotor ene filosop<br>Brotor ene filosop<br>Brotor ene filosop                                                                                                    | CUOTANA GALGAR AND<br>-process mat way file #EP7001712E<br>O |
| ) Messeeiger<br>  Pathfed<br>  Telematik<br>  Est. Aufträge                                       | <ul> <li>Laboridora</li> <li>Autorador</li> <li>Oriti Syntem</li> </ul> | et"<br>nerseldrels"<br>nika<br>m laket Auftregenetie                             | Laborarbindung Cottorer Cottorer Parenalis Parenalis Par | CURTINGUESSION OF CURTING                                    |
| ) Messenger<br>) Pashad<br>) Telematik<br>Est: Aufträge<br>) Druck                                | Laboritoza     Acteació     Sorielo     Oli. System                     | el <sup>a</sup><br>negatilatis'<br>edun<br>wi latet Judo ageante                 | Laborarbindung  Laborarbindung | CHETZANDARAN<br>Processes as regis for 6579011762<br>O       |
| Messeoger<br>Pedded<br>Telematik<br>Est. Aufträge<br>Dock                                         | Libertion     Actemb     Actemb     Dit. System     Ott. System         | te <sup>n</sup><br>neurated retu <sup>1</sup><br>on the function of the segments | Laborarbindung Unite Anthony Unite Anthony Unite Unite Anthony Unite Anthony Unite Ant | CUSTALCACERE<br>-promotion of the EDPOTITE<br>O              |
| ) Messeegee<br>) Pathed<br>) Telenašk<br>) Est. Aufträge<br>) Dock<br>) Dokumeste<br>) Hugstmenij | Labordon     Actacaph     Ben Hama     Olt.System     Hoanvalt          | af<br>meradolosis<br>miladol de Judo agencia                                     | Laborarbindung  Laborarbindung  Laborarbindung  Laborarbindung  Personen  Personen  Zestigsetsouerte Abbolung vermittelter Laborarbindung  Laborarbindung  Personen  Zestigsetsouerte Abbolung vermittelter Laborarbindung                                                                                                    | Chill TolkeShildensee                                        |

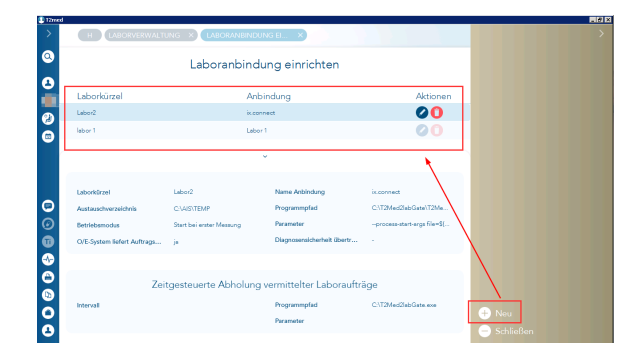

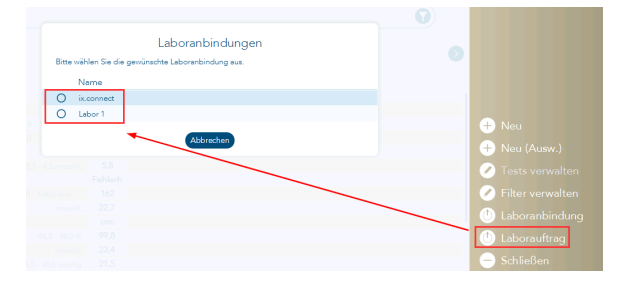

Hinterlegung OE-Anbindungen

Sie haben die Möglichkeit in T2Med, me hr als eine OE-Anbindung zu hinterlegen.

Bitte beachten Sie, dass man in labGate #connect nur eine Konfiguration hinterlegen kann.

Die Option, kann genutzt werden, wenn der Einsender zB. mit mehr als einem Order-Entry System arbeitet.

Allerdings muss diese Laboranbindung pro Client angelegt werden.

Eventuell müssen Sie bei einem **"U:** Laufwerk" die Pfade in der **"config.** xml" angepassen:

Einstell-Optionen der Diagnosenübernhame:

#### AlwaysNoDiagnose = false &

AlwaysAllDiagnose = true: Es werden immer alle ICD-Codes an labGate übertragen

AlwaysNoDiagnose = false & AlwaysAllDiagnose = false: Es erscheint ein Auswahlfenster der aktuellen ICD-Codes des Patienten

AlwaysNoDiagnose = true & AlwaysAllDiagnose = false: Es werden keine ICD-Codes übertragen und auch kein Auswahlfenster angezeigt

Wenn "AlwaysNoDiagnose" = True, dann wird "AlwaysAllDiagnose" = False automatisch gesetzt. Unabhängig der config.xml-Konfiguration.

#### ACHTUNG:

Sollte bei der Auftragserstellung aus T2Med keine auftrag.\* geschrieben werden, so kann ein Neustart des betroffenen Arbeitsplatzes das Problem beheben.

### Auftrag erstellen

Um einen Auftrag zu erstellen, rufen Sie den Patienten auf und klicken in der rechten Navigationsspalte auf **"LABOR BLATT".** 

|                      |                         |                                                                                                    | ACK Enden Wärdemberg                                | 5/2923 |                                                                              |   |
|----------------------|-------------------------|----------------------------------------------------------------------------------------------------|-----------------------------------------------------|--------|------------------------------------------------------------------------------|---|
|                      |                         | MUSTERMANN                                                                                                    | Antislanta Bahavaliang<br>Antislanta Behandung (20) | 80     |                                                                              |   |
| A Patienton          |                         | DR.DR.1965, 573, M @37793756 @+Discule @                                                                                                    | Drupper 1                                           |        | O AU                                                                         |   |
| Frisdrich Masternern |                         | Contentioned 19, 56757 Gartenharth                                                                                                    |                                                     | 00     | Otoriana ing                                                                 |   |
| Details              |                         | 00                                                                                                    |                                                     |        | MedTan                                                                       |   |
| Wataśmmer            |                         |                                                                                                    |                                                     |        | · · · · ·                                                                    |   |
| Kølender             | Q                       |                                                                                                    |                                                     | 000    |                                                                              |   |
|                      | - AA 2023               | Kreatnin, C-reaktives Protein<br>Aufrage-Ident: 13400000457 (bb/Gate                                                                        |                                                     |        | <ul> <li>Ookumente</li> <li>Selektiwerträge</li> <li>Lokusterräge</li> </ul> | 0 |
|                      | 00 <mark>06</mark> 2020 | Laboreuftrag<br>Feise T3, Thyreoglobalin AX (TAR), Mikrosomale AK (MAX), Keastinin, Calcium, Natrium<br>Auftrage-Ident: 122000006 / labCate |                                                     | NA     | <ul> <li>Terministe</li> </ul>                                               |   |
| Messenger            | * 11 2023               | Labitung<br>03004, 03220                                                                                                    |                                                     | NIM    |                                                                              |   |
|                      |                         | Deverdiegnose                                                                                                    |                                                     | mite:  |                                                                              |   |
| 1 Telematik          | 0                       | Hypertonie (10.90 G)                                                                                                    |                                                     |        |                                                                              |   |
| 😔 Ext. Aufträge 🛛 📢  |                         | Deverdiagnose<br>similart Hanartrois 010 90 (3)                                                                                             |                                                     | 84     |                                                                              |   |
| 👄 Druck 🛛 🧯          |                         | Name                                                                                                    |                                                     |        |                                                                              |   |
| Ookumente            |                         | Akute Erkrankung der oberen Aternwege (J05.9-0)                                                                                             |                                                     | 100    |                                                                              |   |
| Hauptmenü            |                         |                                                                                                    |                                                     |        |                                                                              |   |
| 0.000                | 2                       | A _ A _ A A _ A _ A _ A _ A _                                                                                                    |                                                     |        |                                                                              |   |

Τ

Anschließend klicken Sie auf "LABORA UFTRAG".

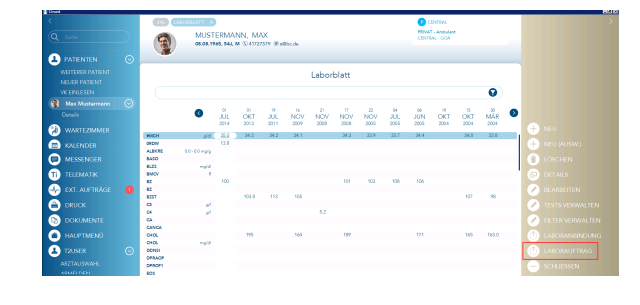

| VERFÜGBAR     |    | ZUGEWIESEN |
|---------------|----|------------|
| F29<br>J98.9  | <> | E14.90     |
| Alle          |    | Alle       |
| Ohne Diagnose |    | ок         |
|               |    |            |

se entre Laborate Auftrag wurde abgeschlossen. Laborationer Resentation Laboratests verwalten Laboraufträge verwalten Labordaten importieren

Es öffnet sich ein Fenster zur Diagnosenauswahl, das die Diagnosen

aus dem aktuellen Quartal anzeigt. Es muss eine Diagnose mit Doppelklick auf die "Zugewiesene" Spalte gesetzt werden und mit "**OK**" bestätigt werden. Danach nimmt labGate die Daten sofort entgegen.

Alternativ kann über den Button "Ohne Diagnosen" die Auswahl übersprungen werden.

Mit dem Button "Alle" werden die "Verfügbaren" in "Zugewiesen" verschoben oder umgekehrt.

## Aus T2MED können nur ICD-Codes exportiert werden!

Wenn der Auftrag abgeschlossen wurde, wird die Datei für den Rückschrieb im Austauschverzeichnis sofort von T2MED verarbeitet und Sie erhalten einen Eintrag in die Karteikarte des Patienten und in Ihre Laborauftragsübersicht.

Die Übersicht finden Sie über das "HAU PTMENÜ" und der Option "Laboraufträ ge verwalten".

### ACHTUNG:

Sollte der Rückschrieb nicht von T2Med abgeholt werden, so kann ein Neustart des betroffenen Arbeitsplatzes das Problem beheben. Das Neustarten des AIS ist in diesem Fall nicht ausreichend.

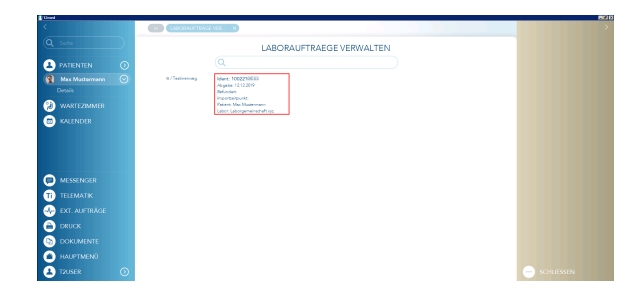